# **IBPMS KERALA**

# **PreDCR User Manual**

# Kerala State Industrial Development Corporation Ltd. (KSIDC)

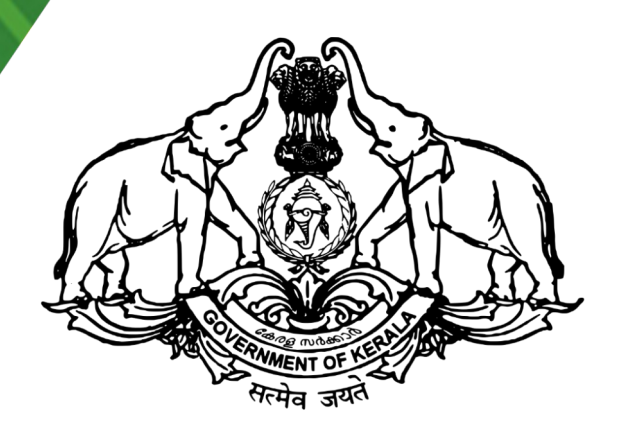

Prepared by

SoftTech Engineers Ltd.

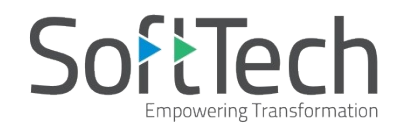

# **Table of Contents**

| INSTALLATION AND REGISTRATION          | 3         |
|----------------------------------------|-----------|
| System Requirements                    | 3         |
| INSTALLATION                           |           |
| INTRODUCTION                           | 4         |
| TYPES OF PROPOSAL                      | 5         |
| PreDCR Layers information.             |           |
| PreDCR Tools                           |           |
| CREATE NEW PROJECT                     | 9         |
| Create Layers in the drawing (PDCRCL): |           |
| Fix POLYLINE(PDCRPE):                  |           |
| Mark Margin (PDCRMARGIN)               | 11        |
| VERIFY CLOSE POLYLINE(PDCRVD)          |           |
| Verify the Current Drawing (PDCRVT):   |           |
| SHOW OBJECTION LIST (PDCROLST):        | 14        |
| Show PreDCR Report (PDCRRPT):          |           |
| SPECIAL TOOLS                          |           |
| Use Special tools using PreDCR Menu    |           |
| Use Mark tool using PreDCR Menu        |           |
| Use Insert tool using PreDCR Menu      | <u>18</u> |
| Use Assign Name tool using PreDCR Menu | <u>19</u> |
| Use other tool using PreDCR Menu       | 21        |
| DO'S AND DON'TS                        |           |
| PREDCR OUTPUT IN DRAWING               | 24        |

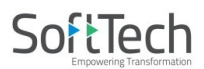

# Installation and Registration

#### System Requirements -

- Pentium IV or better (or compatible processor)
- 2 GB RAM (Mini. Requirement)
- Windows 7 and above
- AutoCAD and Zwcad

#### Installation -

To install PreDCR software on your computer follow the given steps :

- 1. Download the installer from <u>www.ibpms.kerala.gov.in</u> website.
- 2. Run the PreDCR installer by double clicking on set up file.
- 3. Follow the steps in installer wizard to complete the installation.

After successful installation, a PreDCR shortcut will be placed on your computer desktop as shown

below.

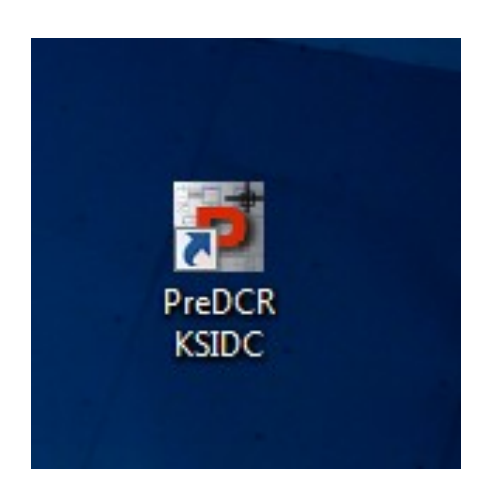

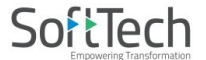

# Introduction

**PreDCR** is software application used to create the architectural plan as per AutoDCR software requirements. It works under AutoCAD environment with additional menu & toolbar.

Using PreDCR commands user can create all the required layers in one click. Once all the layers are created in the drawing user can use AutoCAD commands to draw layout plan. As per AutoDCR requirement all building items like proposed plot, proposed work should be drawn on corresponding layer. Short commands are provided to activate any layer in PreDCR. At any time user can verify if the drawn entities are properly closed or not, if proper name text has been written inside all closed Polylineor not etc. PreDCR will highlight all the failed entities if any.

PreDCR can be used to moper AutoDCR software requirements.

For automating the process of Development Codify/make and verify the existing or new proposal drawing as per <u>AutoDCR software requirements. Users are free to use AutoCAD commands and or PreD</u>CR commands to achieve the main purpose which is: **Drawing the architectural plan in DWG format as** ntrol Regulations user/draughtsman/architect have to follow some specifications. The following are the list of specifications that the user should follow.

- Plot layout, detailed floor plan and building section for all the floors should be there in one AutoCAD drawing file. And there must be in 1:1 mt. Scale.
- All building items like proposed plot, proposed work, proposed parking etc must be drawn using closed polyline. (i.e. Every entity must be closed LWPOLYLINE except Center Line of Main Road, Internal Road, Railway Line, Drain line, Water Line and Electric Line).
- Building Sub-Items must be exactly inside of outer closed polygon as per their place in architectural plan. This means none of the edge or vertex of inside entity should be drawn outside its container entity.
- For example Parking or Open Space Polylinemust be exactly inside the main plot poly. Tools are provided in **PreDCR** to verify this check.
- Every Building Sub-Items should be given a specific/unique name (Text or MText entity) on the same layer & inside the entity poly. If name not found then AutoDCR will generate the name automatically.
   Naming Conventions should be followed properly.
  - e.g. Each Room should be given the concerned name Living, Kitchen, Bedroom..Etc.
- Floor Name: GROUND FLOOR; TYPICAL FLOOR 1,2 & 5-8; TERRACE FLOOR; Floor Items: Room Names should be given properly without using abbreviations so the software can identify perfect entity. This can be done by Assign name facility provided by the software.
- Floor Polylineline must be having all the Arch details inside it
- User shall use only following kind of entities for Building Items :-LWPOLYLINE / TEXT / MTEXT
- If in a plan two proposed work are mirrored in that case user should provide two separate building plan for each proposed work.
- Proposal drawing must be having \_OtherDetail Polylinehaving the other details to be taken in final printing such as Elevation. Septic Tank Detail, Rain Water Harvesting Detail etc.

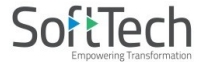

## **Types of proposal**

(Separate drawing files are required for Land-division (Sub-div. & Reconstitution) cases and for Building Development Case

- 1. **Amalgamation**: By drawing initial plots (with unique plot names) on \_Plot layer and amalgamated plot on \_Reconstitution layer. Give unique name to amalgamated plot on '\_Reconstitution' layer.e.g.Recon1.
- 2. Land Division (Sub Division) By drawing initial plots (with unique plot names) on \_Plot layer and subdivided plot on \_Subdivision layer. Give unique name to all sub-divided plot on '\_sub-division' layer.e.g.SD1, SD2 etc.
- 3. **Proposed Development or Building Permission** By drawing plot on plot layer with PropWork inside plot having all the Proposed Bldg details
- 4. **Open Layout** By drawing main plot (with unique plot names) on \_Plot layer and Individual plot on \_IndivSubPlot layer. Give unique name to all individual plot .e.g.ID1, ID2 etc. Open layout should contain all layout related entities such as Internal Road, Organized Open Space, Amenity etc drawn inside the Plot poly.

| Layer name    | Description                                                                                                    | Naming Convention                                                                                                    | short<br>command |
|---------------|----------------------------------------------------------------------------------------------------|----------------------------------------------------------------------------------------------------|------------------|
| _AccessoryUse | AccessoryUses which are allowed in Margins or Layout<br>& Free from FSI should be drawn as a closed polyline<br>with text inside it.                                                                                                    | Name of the<br>AccessoryUse can be<br>assigned from<br>Mark>AccessoryUse tool.                                                                  | SSTR             |
| _AccessRoad   | Draw AccessRoad as a closed polyline with text specifying its width.eg.1.5 m. wide AccessRoad.                                                                                                    |                                                                                                    | R6               |
| _ArchProj     | Draw Architectural projections such as Chhajjas,<br>Weather Shade, Lofts, Canopies, Porch and Front<br>Steps as Closed Polyline. By Using<br>"Mark>Projections" Tool, concerned Text will be<br>inserted automatically inside the polyline.                                                                                          |                                                                                                    | АР               |
| _Balcony      | Draw Each individual Balcony as closed Polyline with<br>Text on same layer. Balcony & Sit Out can be<br>present in Floor and It must overlap ResiFSI.                                                                                                    | Mark>Balcony>Balcony<br>Mark>Balcony>Service<br>Verandah"                                                                                       | BL               |
| _Building     | Building Polylineis used to group all floor plans<br>and sections of the same Building.<br>(This is just a logical Group of Building). If the Building<br>is Typical for Multiple PropWorks<br>or Wings, Naming Convention should be as Below.<br>(Note: Area or size of Building Polylinedoesn't have<br>any<br>meaning in AutoDCR) | Naming Convention will<br>be provided by Tool><br>Assign Name<br>A (Bldg.Name) inside<br>Bldg.Polyline& A-1<br>(Bldg.Name) inside<br>Pwork Poly | BLD              |
| _Column       | Column layer is closed Polylineshould be inside of Floor                                                                                                    |                                                                                                    |                  |
| _CommFSI      | Draw a closed FSI PolyLine, which is used as a Commercial Purpose.                                                                                                    |                                                                                                    | CMFS             |
| _CompoundWall | Closed polyline of compound wall to be drawn on this layer overlapping plot.                                                                                                    | 1.5m. high compound                                                                                                    | CW               |
| _Courtyard    | Draw a closed polyline which is a fully or partially<br>enclosed space permanantly open to the sky within a<br>building at any level: inner Courtyard being enclosed<br>on all sides and outer Courtyard having one<br>unenclosed side.                                                                                              |                                                                                                    |                  |

# **PreDCR layers information**

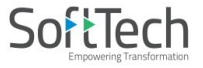

| _Door           | Insert a particular size Polylinefor Door using<br>Insert->Door from PreDCR menu.<br>(Note: Default DoorHeight will be 2.1 mt.)                                                                                                    | RS, D, D1, D2 etc.                                                                                                    | DR   |
|-----------------|----------------------------------------------------------------------------------------------------|----------------------------------------------------------------------------------------------------|------|
| _DrainLine      | Draw a Drainage or Sewage line as a open polyline for using Drainage Line on this layer.                                                                                                    |                                                                                                    | DL   |
| _DriveWay       | Draw closed Polylineinside of Floor or Plot, overlapping with inserted car parkings and Ramp/AccessRoad/MainRoad                                                                                                    | Drive way                                                                                                    |      |
| _ElectricLine   | Electric line shall be drawn as open Polyline with Text<br>whose insertion Point lies on the Polyline.<br>(Note : High or Low Voltage capacity must be written<br>at a starting of Text)                                                                                                    | Mark>Electric Line                                                                                                    | L1   |
| _ExistingRoad   | Draw an Existing/Proposed DP Road as a closed<br>Polyline with text inside it.                                                                                                    | 12.00 m. wd. internal DP<br>Road                                                                                                    | R3   |
|                 | It should overlap with Plot<br>(Note: Road width must be written at a starting of<br>Text)                                                                                                    |                                                                                                    |      |
| _ExStructure    | Draw an Existing Structure as a closed Polyline in the Existing building inside the Plot with Text inside it.                                                                                                    | Mark>Existing Structure><br>To be retained/<br>To be demolished                                                                                                    | ES   |
| _Floor          | Floor Polyline should be drawn as a closed Polyline<br>with Text on same Layer. This is just a logical Group<br>of all floor Entities.<br>Direction Ref Circle: Insert Dimension Ref Circle inside<br>each floor Polyline at the same point. You can insert it<br>on common areas of the bldg. such as lobby,<br>staircase, lift etc.<br>(Note: Area or size of Floor does't have any meaning<br>in AutoDCR)<br>Floor Name: Floor Plan will be automatically link with<br>Section by matching the Floor Name. If the Floor is<br>Typical Floor, It should be Named with Proper<br>Naming convention. | Naming Convention will<br>be provided by<br>Tool>Assign Name>Floor<br>name<br>Name of floor should be<br>in given format:<br>TYPICAL-1,4 FLOOR PLAN<br>TYPICAL-1-5 FLOOR PLAN<br>TYPICAL-2&3 FLOOR<br>PLAN<br>Ground Floor Plan | FLR  |
| _FloorInSection | Draw a closed polyline which is the height of that<br>floor (slab top to slab top) This poly only used for<br>checking floor height. For assigning the name of<br>FloorInSection then used Assigned name option for<br>PreDCR tool menu.                                                                                                    | Inside SectionFloor:<br>SECOND FLOOR, THIRD<br>FLOOR, GROUND FLOOR.                                                                                                    | SECF |
| _GroundLevel    | Draw a open polyline below the plinth in the section<br>which is used for checking a total building height from<br>this line.                                                                                                    | GL                                                                                                    | GL   |
| _IndFSI         | Draw a closed Polyline, which is used as a Industrial Purpose.                                                                                                    |                                                                                                    | IFSI |
| _IndivSubPlot   | For plotting layout draw individual subplots on<br>'_indivsubplot' layer inside main plot which will be on<br>'_Plot' layer.                                                                                                    |                                                                                                    |      |
| _InternalRoad   | Draw a Closed Polyline with Centre Line (Ltype-<br>CentreLine) & Single Text inside<br>each.                                                                                                    | 7.50 m wd. Internal Road                                                                                                    | R2   |
| _Lift           | A closed polyline on the inner dimensions of the lift<br>should be drawn on this layer with Text "Lift". Machine<br>Room shall be also drawn in same Layer with Text<br>"Machine Room"                                                                                                    | Mark>Lift>Lift/<br>Lift Machine Room/<br>Fire Escape Lift/<br>Hydraulic Lift                                                                                                    | LFT  |

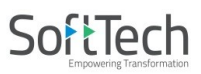

| _LocationPlan     | Draw closed Polyline (Boundary) with text around the location plan (Key Plan)                                                                                                    | Location Plande-                                                     |      |
|-------------------|----------------------------------------------------------------------------------------------------|----------------------------------------------------------------------|------|
| _MainRoad         | Draw a closed Polyline with Text, which should be<br>abutting with the Plot closed Poly.<br>(Note: Road width must be written at the starting of<br>Text)                                                                      | Mark>MainRoad><br>Cul-De-Sac/<br>Notified Road/<br>Un-notified Road  | R1   |
| _Marginline       | No need to draw. This layer will be auto generated by PreDCR                                                                                                    |                                                                      | L3   |
| _NalaRoad         | Draw a open polyline on this layer. And PreDCR will<br>generate its RWARea of the offset which should be<br>inside/intersecting with plot inside of plot in<br>RoadWidening Layer.                                             |                                                                      |      |
| _NetPlot          | No need to draw NETPLOT. This layer will be auto generated by PreDCR                                                                                                    |                                                                      | NPLT |
| _NotInProposal    | Plot area which is not in possession or not in proposal to be drawn as a closed polyline on this layer                                                                                                    |                                                                      | NIP  |
| _NPLTBoundary     | Notional Plot Boundary means Imaginary Plot<br>Boundary from Building in case of Mixed Use or<br>Mixed Structure in same plot.                                                                                                 |                                                                      |      |
| _OtherDetail      | Make one Boundary/Closed PolylineLine around the Details of Septic Tank, Rain Water, Elevation etc.                                                                                                    | Mark>Other Detail>                                                   | OTRD |
| _OtherPLTBoundary | Draw Closed Poly Line for other Plot Boundary as per<br>Records and mark it as required using PreDCR tool.                                                                                                    | Mark>Other Plot<br>Boundary                                          |      |
| _Parking          | Draw a closed Polyline for Parkings. And also use<br>Insert tool to insert desired<br>Parking Polyline in the drawing.                                                                                                    |                                                                      | РК   |
| _Passage          | Draw a closed polyline with center line on<br>passage. It should be inside of Floor and<br>overlap with UnitBUA/Staircase/Lift                                                                                                 | Assign Name>Passage<br>Name                                          | PAS  |
| _Plot             | Draw a closed Polyline which will represent the Plot<br>Layout. Plot will contain all Proposed Works (buildings,<br>wings), open space, Internal Roads, Parking etc                                                            |                                                                      | PLT  |
| _Podium           | Draw a closed polyline. Podium should be inside plot covering PropWork if any.                                                                                                    |                                                                      |      |
| _PrintItems       | No need to draw. This layer will be auto generated by PreDCR                                                                                                    |                                                                      |      |
| _PropWork         | PWork is a building profile and shall be drawn inside<br>plot. Draw a closed polyline for Proposed Work.<br>Direction Ref Circle: Insert Direction Ref Circle inside<br>PWork Polyline at the same point as in Floor polyline. |                                                                      | PW   |
| _RailLine         | Railway line shall be drawn in the layout plan as a Open Polyline(Ltype-CentreLine) & Text specifying guage of that railway line inside it.                                                                                    |                                                                      | L2   |
| _Ramp             | Draw a closed polyline in floor plans and/or plot.<br>Naming convention for ramp is "m. long andm.<br>high andm. width ramp-1". give unique name to<br>each Ramp to be marked by Assign Name                                   | Assign Name>Ramp<br>Name<br>Select which type ramp<br>and enter size | SECR |
| RecreationalArea  | Draw Common Plot / Open space as closed polyline reserved as Common Plot on this layer.                                                                                                    |                                                                      | RCA  |

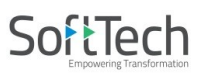

| _RefugeArea    | Refuge area to be drawn in floor plan as a closed polyline on this layer                                                                                                    |                                                                        |          |
|----------------|----------------------------------------------------------------------------------------------------|------------------------------------------------------------------------|----------|
| _ReservArea    | If there in any Reservation Area in Plot, it should be drawn as a closed Polyline with Text inside it                                                                                                    |                                                                        | RSA      |
| _ResiFSI       | A Closed Polyline with Text on this layer represents a<br>Residential FSI or Floor FSI.<br>It will cover whole area which is considered in FSI<br>Area per Floor.<br>Note: - It is same as previous "_ResiFAR" Layer.                                                                                                    | Mark> Residential FSI<br>Markings>Special<br>Residential/ Residential  | MFS      |
| _RoadCurvature | Draw a Road Curvature as a closed polyline at Road junctions, including 'Y' junctions in site plan.                                                                                                    |                                                                        |          |
| _RoadWidening  | Road Acquisition/Road Widening area shall be drawn<br>as a closed Polyline with Text on same layer inside<br>Plot Entity. Margin will be generated & checked from<br>Roadwidening Polyline by AutoDCR software.                                                                                                    | Mark> Road<br>Widening>Surrendered<br>Free of Cost/ UnMark             | R5       |
| _Room          | A closed polyline for each room with its text inside should be drawn on this layer.                                                                                                    | Assign Name>Room                                                       | RU       |
| _Sanitation    | Insert a Sanitation Block at specific point. Insertion point of Sanitation block should be inside Floor Poly.                                                                                                    | Insert>Sanitaion><br>WC/ WB/ UR                                        |          |
| _Section       | A closed Polyline with Text on same Layer. It is used<br>to group all Sectional detail like Floor Sections, Plinth,<br>Staircabin, Lift etc.<br>(This is just a logical Group of Sectional Entity)                                                                                                    | Section                                                                | SEC      |
| _SectionalItem | A closed polyline which is the height of the AC<br>Duct/Beam/Slab/Sunk Slab of that floor. This Polyline<br>only used for checking clear floor<br>height by deducting this Sectional Item height                                                                                                    | Mark>Sectional Item><br>Slab/ Beam/ Tie Beams                          | SECTITEM |
| _SitePlan      | A closed Polyline around the Site Plan with the Text & Scale inside it.                                                                                                    | Site plan                                                              | STP      |
| _SpecialUseFSI | This FSI polyline for all other building uses like<br>Educational, Assembly, Storage, Medical etc.<br>except Resi., Comm, Ind. use should be drawn on<br>this layer.                                                                                                    | Mark> SpecialUseFSI<br>Markings>Educational/<br>Medical/ Assembly etc. | SUF      |
| _StairCase     | Total Staircase area should be drawn as a closed<br>polyline with text inside it.<br>This Main Stair Polyline should contain<br>Intermediate Landing, Floor Landing & Each<br>Tread as an open polyline.<br>Intermediate & Floor Landing Polyline can be Marked<br>by PreDCR Tool "Mark>Staircase>Int. or Floor Landing" | Mark>Staircase,<br>Select which type of Stair<br>you need from list    | STR      |
| _StreetLevel   | Draw the Street level line as open polyline below the<br>plinth in section which is used for checking a total<br>building height from this line.                                                                                                    | SL                                                                     | SBD      |
| _TempStructure | Area for temporary structures to be drawn as closed polyline on this layer.                                                                                                    | Temporary Structure                                                    |          |
| _Terrace       | A closed polyline on all kind of terraces like common<br>top floor terrace as well as common terrace on any<br>floor should be drawn<br>on this layer.                                                                                                    | Terrace                                                                | TER      |
| _TPSchemeArea  | Future TPScheme area Deduction shall be drawn on this layer if present in proposal. This can be any area                                                                                                    |                                                                        |          |

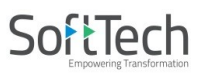

|            | reserved for / by Authority for future TPScheme area.                                                                                               |                                                              |     |
|------------|----------------------------------------------------------------------------------------------------|--------------------------------------------------------------|-----|
| _UnitBUA   | Draw a closed polyline which is a total floor area including walls consumed by one unit within a building.                                          | Mark>UnitBUA> Splitted<br>Unit/ Normal/ Shop/<br>Office etc. | СРТ |
| _Void      | If the space is not Chowk then it can be void. All ducts<br>(where ventilation is not taken) and double height<br>rooms can be drawn in void layer. | Mark>Void> CutOut/ Void                                      | VD  |
| _Wall      | Draw Wall as a closed Polyline. No text is reqd in<br>normal wall. Draw same layer on Parapet wall and<br>Hand Rails and mark it.                   | PreDCR>Wall><br>Wall for HandRail/<br>Parapet wall           |     |
| _WaterBody | Draw Water Body as closed polyline inside the plot.                                                                                                 | Mark>WaterBodies><br>Minor/ Major                            | R4  |
| _Window    | Insert a particular size Polyline for Door using<br>Insert->Window from PreDCR menu.                                                                | W, W1, W2, FW etc                                            | WND |

## **PreDCR Tools**

While running the PreDCR software, you will get option to select AutoCAD version. You can select any of AutoCAD version to run the PreDCR Application. You will get PreDCR Tool bar and PreDCR Menu in that AutoCAD Application only. A detail for each tool is described below.

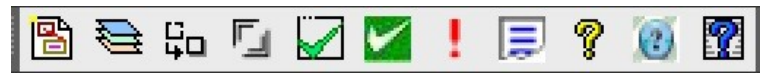

Figure 2: PreDCR Tool Bar

Create New Project: Create DCR Layers in the drawing(PDCRCL): Fix Poly (PDCRPE): Mark Margin (PDCRMARGIN): Verify Close Poly (PDCRVD): Verify the Current Drawing (PDCRVT): Show Objection List (PDCROLST): Show PreDCR Report:

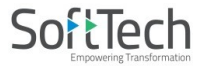

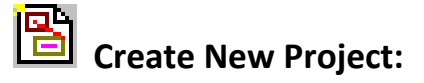

This command will Create New project for current drawing. As soon as you active this tool the following dialog appears. In which you have to fill all the Proposal details. Also it is mandatory to select Type of Project as

**a. Prop. Development**: Proposal having Development. It should not involve any LandDivision or Reconstitution **b. Land Division/Amalgamation**: Proposal having Land Subdivision or Amalgamation

| NUMB                   | ER/ File No : |   | Project Name :           |
|------------------------|---------------|---|--------------------------|
| General Details        | Trivandrum    | • |                          |
| Local body .           | Munisipal Co. | _ | Village :                |
| Local body type .      | municipal co  | • | District / Taluka :      |
|                        |               |   | Ward :                   |
| Permit type :          | Building Pern | • | Name Of Road :           |
| Nature Of Permission : | New Constru   | • |                          |
| Development Area :     | Detail Town   | • |                          |
| DevelopmentPlan :      | NA            | • |                          |
|                        |               |   | Revision                 |
| Special Project :      | NA            | • |                          |
| Plot Details           |               |   |                          |
| Occupancy:             | Residential   | • | Final Plot No.:          |
| Plot SubUse :          | Bungalow/De   | • | Revenue Survey           |
| Land Use Zone :        | NA            | • | Block No :               |
|                        |               |   | TP/DTP scheme            |
| Plot/SubPlot No :      |               |   | No.:<br>City Survey No.: |
| Original Plot No.:     |               |   | Abutting Road Width :    |
| Architect Details      |               |   | Owner's Details          |
| Architect Name :       |               |   | Owner's Name :           |
| License No. :          |               | - | Address :                |
|                        |               |   | Owner Mobile No. :       |

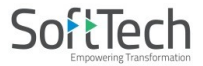

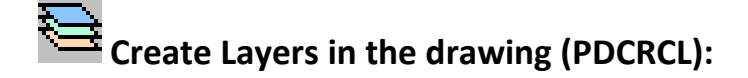

This command will create layers required for AutoDCR and as per the Project Type you have selected. i.e. For Proposed Development type Proposal listed layers will be generated in drawing file.

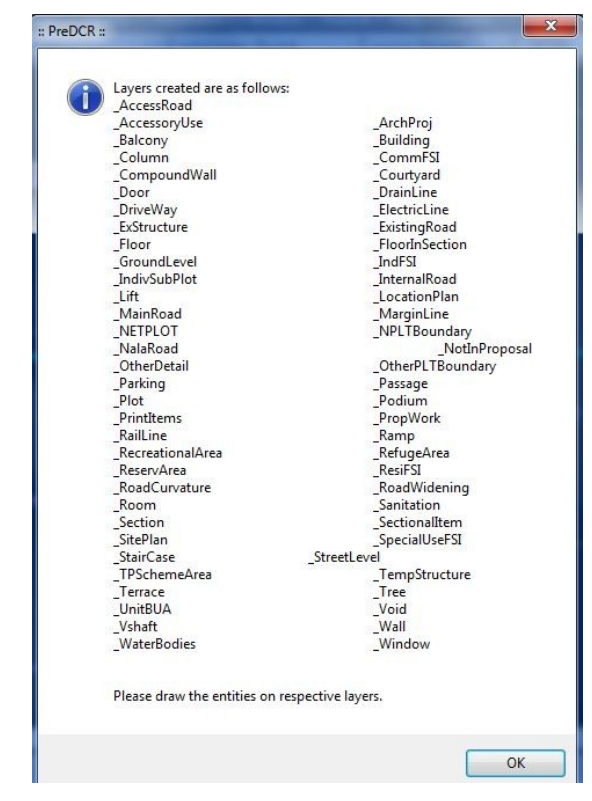

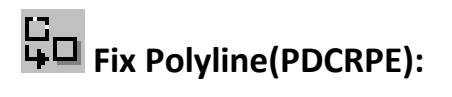

Use this command once on the final drawing which will process all the polylines on the PreDCR layer and remove extra vertices found on polyline or duplicate entity. This command should be used (before verifying the drawing) every time you add any new entity in the drawing.

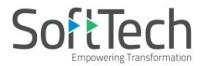

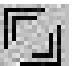

# Mark Margin (PDCRMARGIN):

Use this command to mark side of the plot as Front, Rear and Side.

| Plots                                                                                                    | Mark Margins<br>Press Front button for                                                                                                    | Front >>                                                                                |
|----------------------------------------------------------------------------------------------------|----------------------------------------------------------------------------------------------------|-----------------------------------------------------------------------------------------|
|                                                                                                    | button for side1                                                                                                    | Rear >>                                                                                 |
|                                                                                                    | for side2 button                                                                                                    | Side1 >>                                                                                |
|                                                                                                    | Rear button for Rear margin.                                                                                                    | Side2 >>                                                                                |
|                                                                                                    |                                                                                                    |                                                                                         |
| Note :<br>Please Mark P<br>Mark Plot Side :: [<br>Note :<br>Please Mark<br>Opening.<br>Please Mark<br>as Door, Win<br>Mark Plot | lot Side and Pwork having Neight<br><u>Plot Side &gt;&gt;</u> Mark Building(PW<br>Plot Side and Pwork Side without<br>Plot Side and Pwork Side without<br>dow and Ventilation.<br>Side <u>Plot Side &gt;&gt;</u> | our Consent.<br>ork) :: PWork >:<br>Door and Window<br>any Opening Such<br>Plot Side >> |

Mark the Plot side which is overlapped with MainRoad as Front , opposite side as Rear & other sides as Side Margin.

Mark the Plot side and PWork when No Door/Window or Ventilation is taken from any side of the Plot or Neighbour Consent is taken on any side.

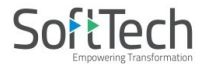

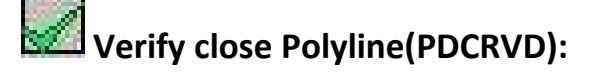

This command will verify the current drawing as required by AutoDCR. It will verify that LWPOLYLINE entities on the selected layers are closed and contain one text.

| V | Select All | Layers Name List | ^    |
|---|------------|------------------|------|
|   | ~          | _AccessoryUse    |      |
|   | ~          | _AccessRoad      |      |
|   | <b>V</b>   | _ArchProj        |      |
|   |            | _Balcony         |      |
|   | <b>V</b>   | _Building        |      |
|   | <b>V</b>   | _Column          |      |
|   | ¥          | _CommFSI         |      |
|   | ~          | _CompoundWall    |      |
|   | ~          | _Courtyard       |      |
|   | ~          | _Door            |      |
|   | <b>V</b>   | DrainLine        | -    |
| 4 |            | III              | - F. |

# Verify the Current Drawing (PDCRVT):

Use this command to verify the layout and building level objects in the current drawing plan. Major checks are as follows:

- Check if these entities are drawn as closed LWPOLYLINE.
- Name text is given to all objects.
- Entities are placed exactly inside their parent objects (container).
- Naming conventions are followed properly.

| 4 | Sel                  | List of checking statements                            | ľ |
|---|----------------------|--------------------------------------------------------|---|
|   | ~                    | Verify Plot/LocationPlan/Site Plan/Other Plot Boundary | = |
|   | <ul> <li></li> </ul> | Verify Not In Proposal and Not In Possession           |   |
|   | ✓                    | Verify MainRoad/RoadWidening/ExistingRoad              |   |
|   | <b>V</b>             | Verify Internal Road/RoadCurvature                     |   |
|   | <ul> <li></li> </ul> | Verify Access Pathway                                  |   |
|   | ~                    | Verify Recreational Area/ReservArea/RefugeArea/TPSch   |   |
|   | ~                    | Verify Electric Line/RailwayLine                       |   |
|   | ~                    | Verify Proposed Work                                   |   |
|   | ~                    | Verify Compound wall                                   |   |
|   | ~                    | Verify Existing Structure/Temporary Structure/Podium   |   |
|   |                      | III                                                    |   |

In the "Verify All Drawing Dialog" you can select the layout or building objects to be checked. To view the result, press OK button. PreDCR will start checking all corresponding objects in the currently open drawing and then display the status as OK or list of failed objects with the reason of failing in the dialog as shown in Figure.

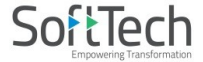

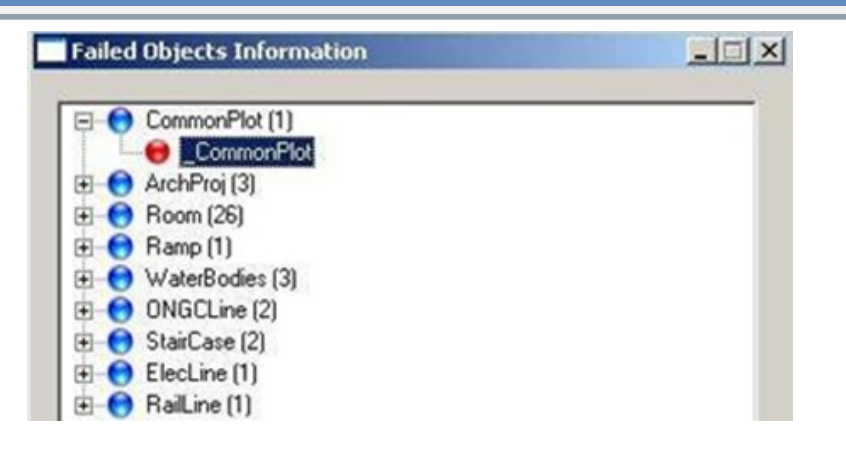

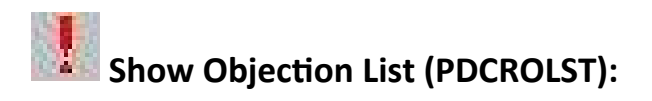

This command gives the list of all minimum required entities which are not there in your drawing. If all required entities found then it gives a message that minimum required entities are present in drawing.

# Show PreDCR Report (PDCRRPT):

This command will generate the PreDCR Report having all the Project details. All the verified and Failing entities having Information will be shown in this Report.

| Deduction for Net F                 | Plot Area          |                |                      |
|-------------------------------------|--------------------|----------------|----------------------|
| Road Widening A                     | \rea               | 0.00           |                      |
| , Road Widening<br>(Surrendered Fre | Area<br>e of Cost) | 0.00           |                      |
| Reservation Area                    | r i                | 0.00 Ad        | d Reservation Area   |
| Existing Road Are                   | ea                 | 0.00 Ad        | d Existing Road Area |
| Plot Details                        |                    |                |                      |
| Plot Use                            | Resident           | ial            | •                    |
| Plot SubUse                         | Bungalov           | v/Detached Dwe | illir 🔻              |
| Plot Use Group                      | Group A1           |                |                      |
| Plot Structure                      | Lowrise            |                |                      |
| Duilding Tupp                       | MA                 |                | -                    |

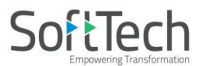

| Plots         | Building Details   | Building Height : 6.65       |   |
|---------------|--------------------|------------------------------|---|
| PLOT 👻        | Building Use       | Residential                  | - |
|               | Building Sub-Use   | Bungalow/Detached Dwelling L | • |
|               | Building Use Group | Group A1                     | • |
| Buildings     | Building Type      | NA                           | • |
| A (RESIDENCE) | Building Structure | Lowrise                      | • |
|               |                    |                              |   |
|               |                    |                              |   |

A Dialog box will come after 3 steps of this PreDCR report checking. In this dialog box we can mark four yards of each Prop.Works in the same plot. Press OK after mark yards.

| PLOT       Use Mark Margin Button for Selected       Mark I         Proposed Work       Proposed Work Lines Marking ::       From         ProposedWorks       Side1 button for front margin,       Side2 button for side1 margin,         Side2 button for Rear margin.       Side         Side       Side         Side       Side         Side       Side                                                  | Mark Margin De                                            | ails                |             |
|----------------------------------------------------------------------------------------------------|-----------------------------------------------------------|---------------------|-------------|
| Proposed Work Lines Marking ::<br>Proposed Works<br>A-1 (RESIDENC)<br>Proposed Works<br>A-1 (RESIDENC)<br>Proposed Work Lines Marking ::<br>Press Front button for front margin,<br>Side1 button for side1 margin,<br>Side2 button for side2 margin and<br>Rear button for Rear margin.<br>Side                                                                                                    | <ul> <li>Use Mark Margi</li> <li>Proposed Work</li> </ul> | Button for Selected | 4ark Margin |
| ProposedWorks<br>A-1 (RESIDENCI<br>A-1 (RESIDENCI<br> | Proposed Work                                             | Lines Marking ::    |             |
| ProposedWorks Side1 button for side1 margin, Rea<br>Side2 button for side2 margin and Rear button for Rear margin. Side                                                                                                    | Press Front buttr                                         | n for front margin, | Front >>    |
| Rear button for Rear margin. Side                                                                                                    | Side1 button for                                          | side1 margin,       | Rear >>     |
| Side                                                                                                    | Rear button for f                                         | lear margin.        | Side 1 >>   |
|                                                                                                    |                                                           |                     | Side 2>>    |
|                                                                                                    |                                                           |                     |             |
| < F                                                                                                    | <u>•</u>                                                  |                     |             |

PreDCR report will generate after marking all PropWork four yards

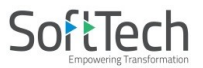

#### Trivandrum

Version Number: 1.0.18 Version Date: 27/01/2021 Report Generated On : 12-05-2021

| General Details       |                       | Schedule of boundaries |                                                        |
|-----------------------|-----------------------|------------------------|--------------------------------------------------------|
| Application No.       |                       | Occupancy              | Residential                                            |
| local body            | Trivandrum            | Plot SubUse            | Bungalow/Detached Dwelling Unit                        |
| local body type       | Municipal Corporation | Development Area       | Detail Town Planning Scheme (Sanctioned and Published) |
| Authority Class       |                       | DevelopmentPlan        | NA                                                     |
| Application           | General Proposal      | LandUseZone            | NA                                                     |
| ype                   |                       | Abutting Road Width    |                                                        |
| ermit type            | Building Permission   |                        | 1                                                      |
| ature Of              | NewConstruction       | 1                      |                                                        |
| ermission             |                       |                        |                                                        |
| e visio n             | No                    |                        |                                                        |
| Concertaint Descinant | 1.1.4                 | 7                      |                                                        |

PreDCR Report

#### Minimum required entities have been found.

KSIDC

| Building and Existing Building Details |             |                                 |           |      |           |        |          |   |
|----------------------------------------|-------------|---------------------------------|-----------|------|-----------|--------|----------|---|
| uilding USE/SUBUSE Details             |             |                                 |           |      |           |        |          |   |
| Name                                   | Use         | SubUse                          | Use Group | Type | Structure | Height | Floor No |   |
| PLOT                                   | Residential | Bungalow/Detached Dwelling Unit | Group A1  | NA   | Lowise    | -      | 0        |   |
| A (RESIDENCE)                          | Residential | Bungalow/Detached Dwelling Unit | Group A1  | NA   | Lowise    | 6.65   | 2        | 1 |
| First Floor                            | Residential | Bungalow/Detached Dwelling Unit | Group A1  | -    | 1.000     | 3.10   | 0        | 1 |
| Residential FSI                        | Residential | Bungalow/Detached Dwelling Unit | Group A1  | -    |           | -      | -        |   |
| Ground Floor                           | Residential | Bungalow/Detached Dwelling Unit | Group A1  |      | 1.00      | 3.10   | 0        |   |
| Residential FSI                        | Residential | Bungalow/Detached Dwelling Unit | Group A1  |      | 0.000     | -      |          |   |

• The Entities In The Drawing Have Been Drawn Properly As Per AutoDCR Standard.

# Special Tools Use Special tools using PreDCR Menu

Kerala State Industrial Development Corporation Ltd.

| Mark        | • |
|-------------|---|
| Wall        | • |
| Margin      |   |
| Insert      | • |
| Assign Name | • |
| Tool        | • |

#### Use Mark tool using PreDCR Menu

Marking adds some extra meaning in entity. Following commands are provided to mark different entities as per requirement.

#### **Other Plot Boundary:**

As Per Site As Per Revenue Record As Per Document

#### **Not In Proposal**

Area Not In Possession Not In Proposal (Default)

PWork: Centrally AC Bldg PWork (Default)

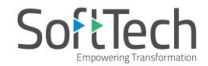

#### Room:

W.C. for Handicapped Toilet for Handicapped Gents Toilet Ladies Toilet AC Room Room (Default)

#### Void:

CutOut (Free from FSI/BUA) Void (Default)

#### Parking:

| Mechanical Parking | ⊁ | Two stack Parking   |
|--------------------|---|---------------------|
| Parking (Default)  |   | Three stack Parking |
|                    |   | Four Stack Parking  |

#### **Floor in Section:**

| Floor In section to be Demolished |
|-----------------------------------|
| AC Room Floor                     |
| Floor In section (Default)        |
| Plinth                            |
| Raised ground level               |

#### **Sectional Item:**

| AC Duct         |
|-----------------|
| Beam            |
| Slab            |
| Sunk Slab       |
| Roof            |
| Joists or Beams |
| Tie Beams       |

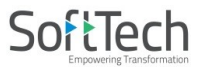

#### Staircase:

| Internal Staircase     |  |
|------------------------|--|
| Escalator              |  |
| Open StairCase         |  |
| Fire Escape Staircase  |  |
| Cantilever             |  |
| Spiral Staircase       |  |
| Three Flight Staircase |  |
| Four Flight Staircase  |  |
| Staircase Lobby        |  |
| Normal(Default)        |  |
| Intermediate Landing   |  |
| Flight Width           |  |
| Floor Landing          |  |
|                        |  |

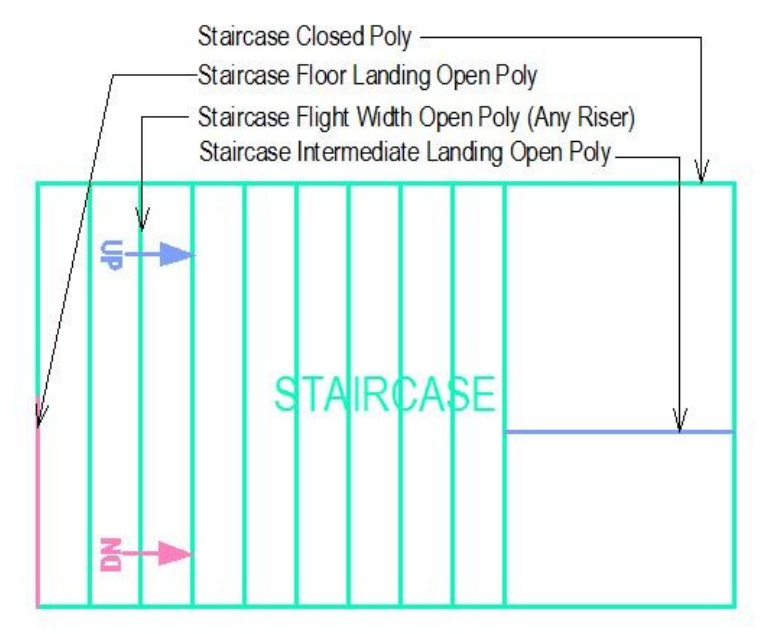

#### Lift:

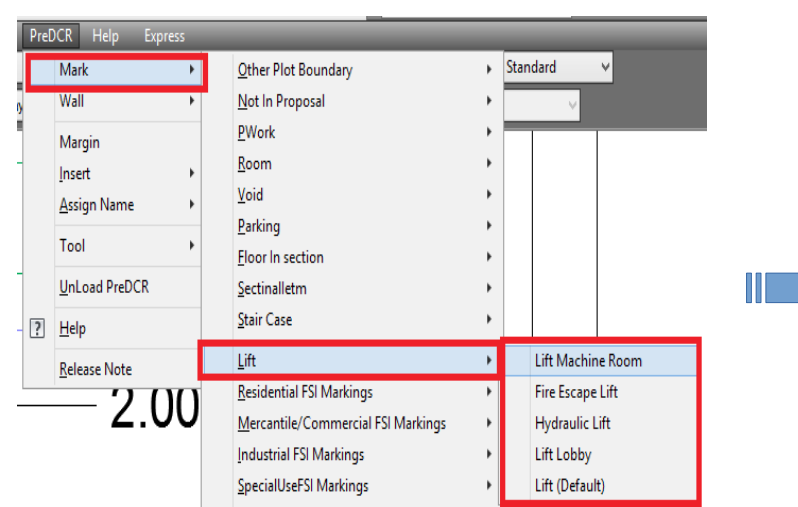

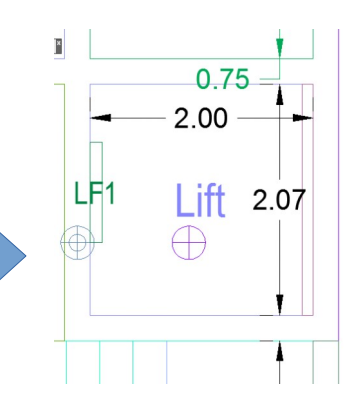

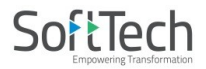

#### **Residential FSI Markings:**

Special Residential Residential (Default)

#### Mercantile/Commercial FSI Markings:

Mercantile/Commercial

Office/Business

#### Industrial FSI Markings:

Small Industrial Industrial (Default)

#### **Special Use FSI Markings:**

Educational Medical/Hospital Assembly Storage Hazardous

#### <u>FSI:</u>

Free FSI@ Basement Area Existing FSI FSI to be Demolished Impact/Sanctioned FSI Normal(Default)

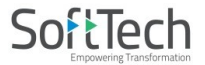

#### UnitBUA:

Splitted Unit

Normal(Default) FLAT Dormitory UnitBUA other than Unit Two Room Unit DWELLING UNIT EWS UNIT LIG UNIT MIG UNIT SHOP OFFICE ProfOFFICE GODOWN SCREEN GUEST ROOM CLASS ROOM Administration Area Public Utility Area OTHER

#### **Balcony:**

Service Verandah UnMark(Default)

#### **Projection:**

Weather shade SunShade Steps Loft Canopy Porch/Portico Cantilever porch Chhajja Arch Proj Cornice Barsati

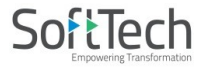

#### Main Road:

Cul-De-Sac

Notified Road

Un-notified Road

Pedestrian Lane/Streets leading to Residential Colony UnMark(Default)

#### **Road Widenings:**

Surrendered Free of Cost UnMark(Default)

#### Floor:

Proposed for Occupancy Approved for Occupancy Normal (Default)

#### **Existing Structure:**

To be demolished To be retained Sanctioned as per Old DCRule or Special Permission

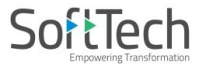

#### AccessoryUse:

Rain Water Harvesting Soak Pit Septic Tank Garbage Pit Toilet Servant Quarter Garage Under ground water tank Pump Room Well Security Room Transformer Room Meter Room Security Cabin Electric Room Internal Sanitation Shafts Air Conditioning Duct Vertical Sun Breakers/Box Louvers Architectural Bands Cornices **Open Platforms** Towers Torrents

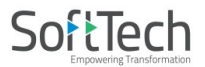

| Domes                          |
|--------------------------------|
| Loft                           |
| Galleries                      |
| Pent house                     |
| Covered Swimming Pool          |
| Open Swimming Pool             |
| A C Plant Room                 |
| Solar Heating System           |
| Generator Room                 |
| Refuse chute                   |
| Office room                    |
| Sump Tank                      |
| Sewage Treatment Plant         |
| AHU                            |
| Effluent Treatment Plant       |
| Overhead WaterTank             |
| Safe Deposite Vault            |
| Gate Goomty                    |
| Waste water recycling          |
| Ground water recharging system |
| Parking Shed                   |
| Bio Gas                        |
| Solar Energy Installation      |
|                                |

# Electric Line:

Low and Medium Voltage Lines and Service Lines High Voltage Lines up to including 33000 volts eline Extra High Voltage Lines beyond 33KV

#### **WaterBodies**

Bank of the river River embankment Minor Waterbody Black Sea Sea Wall Major Waterbody

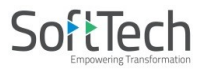

#### **Other Detail:**

Elevation Service Plan Septic Tank Detail Rain Water Storage Tank Detail Certificate Project Title Parking Layout Plan Key Plan Compound wall details Stair Cabin details Lift Cabin details Parking Plan

# Use Wall tool using PreDCR Menu

Following commands are provided to mark various walls in your drawing. Draw various walls using \_Wall layer and mark with following options.

**<u>R</u>.C.C.Wall** 

**Wall for HandRail** 

Parapet Wall

Partition Wall

<u>Glass</u>

**External** Wall

Margin

Refer "Mark Margin" Tool

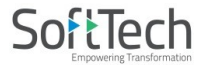

# Use Insert tool using PreDCR Menu

Following commands are provided to insert various blocks/Text in your drawing

| Parking                | ₽ |   |
|------------------------|---|---|
| Terrace Norms          | ۲ |   |
| SectionLine            |   |   |
| Door                   |   |   |
| Fire Door              |   |   |
| Entrance Door          |   |   |
| Window                 |   |   |
| Mechanical Ventilation |   |   |
| Sanitation             | ۲ |   |
| Direction Ref Circles  |   |   |
| North Direction        |   |   |
| Tree                   |   |   |
| StairCase Up Direction |   |   |
| StairCase Dn Direction |   |   |
| Ramp Up Direction      |   |   |
| Ramp Dn Direction      |   |   |
| Man Hole               |   |   |
|                        |   | - |

Parking:

| Car                        |
|----------------------------|
| Physically Handicapped Car |
| Scooter                    |
| Cycle                      |
| Visitor's Car Parking      |
| Transport Vehicle          |
| Loading/Unloading          |

Terrace Norms:

Slope of Roof and R.W.P

• Sanitation:

Use this command to insert block for Water Closet, Wash Basin & Urinals for Sanitation for any Use except Residential Use.

WC WB UR

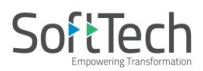

#### Use Assign Name tool using PreDCR Menu

Building and Prop.Work: Room: Professional Office: Floor Name: Ramp Name: Passage Name: Lift Name as per NBC

- Building and Prop.Work:
  - **Building and PropWork** (PDCRBLDPWNL): Use this command to assign the names to Building and its corresponding PropWork at Layout.

| Building & PropWe                   | ork Name 🛛 🗙           |
|-------------------------------------|------------------------|
| (Please enter unique name for build | ling and wing names) : |
| WING Name :                         | (e.g. A or B)          |
| BUILDING's Name :                   | (e.g. Monarch)         |
|                                     |                        |
|                                     |                        |
|                                     |                        |
|                                     | OK Cancel              |

Assign Building & Pwork Name

Note: Each Bldg & **PWork(**BUA in Layout) entity name must be assigned through **PreDCR**.

| List of room names<br>Residential<br>Bed Room<br>Ch.Bed Room<br>Dining/Kitchen<br>Living/Kitchen<br>Living/Dining                                                                                                    | <ul> <li>Living</li> <li>Kitchen</li> <li>Dining</li> <li>Puja</li> <li>Store</li> <li>Bath</li> <li>W.C.</li> </ul>                | Commercial<br>Room<br>Pantry<br>Cabin<br>Office<br>Bakeries                                                                                   | <ul> <li>Reception</li> <li>Restaurant</li> <li>Cafeteria</li> <li>Showroom</li> <li>Hotel Room</li> </ul>   | <ul> <li>Depart</li> <li>Confer</li> <li>Entran</li> <li>Fire Co</li> <li>Waiting</li> </ul> | mental Store<br>ence Hall<br>ce Lobby<br>ntrol Room<br>g Room                                               | <ul> <li>Laundry</li> <li>Shop</li> <li>Atrium</li> <li>Bank</li> <li>Safe Room</li> </ul> |
|----------------------------------------------------------------------------------------------------|----------------------------------------------------------------------------------------------------|----------------------------------------------------------------------------------------------------|----------------------------------------------------------------------------------------------------|----------------------------------------------------------------------------------------------|----------------------------------------------------------------------------------------------------|--------------------------------------------------------------------------------------------|
| <ul> <li>Study Room</li> <li>Guest Room</li> <li>CommonToilet</li> <li>Attached Toilet</li> <li>Servant's Room</li> <li>Verandah</li> <li>T. V. Room</li> <li>Drawing Room</li> <li>Dress Room</li> <li>Multi-purpose Rm</li> <li>Lounge</li> <li>Work Area</li> </ul> | W.L<br>Vash<br>Toilet<br>Combined Toilet<br>Kitchenette<br>Family Room<br>Utility<br>Hall<br>Entrance<br>Foyer<br>Sitout<br>Balcony | Public<br>Padom<br>Auditoriu<br>General<br>Special<br>Cinema<br>Assembl<br>Entrance<br>Diperatic<br>Marriage<br>Clinic<br>Consultii<br>Commun | Mea<br>um ⊜Libr<br>Ward ©Lab<br>Room ⊙Ser<br>Hall ⊙Ser<br>yHall<br>e Hall<br>n Theatre<br>e Hall<br>ng<br>ng | eting Hall<br>ooratory<br>vant Bath<br>vant Toilet                                           | Class I<br>Class I<br>Staff F<br>Kinder<br>Industrial<br>Works<br>Storag<br>Open<br>Shed<br>Factor<br>Godou | nal<br>Room<br>Room<br>garden<br>shop<br>ge Room<br>Shed<br>ywn                            |
| Passage                                                                                                    |                                                                                                    | Hotel<br>⊚ Room wi<br>⊘ Room wi                                                                                                    | th attached Toilet<br>thout attached To                                                                      | ilet                                                                                         | 🔘 Toilet                                                                                                    | for ladies                                                                                 |
|                                                                                                    |                                                                                                    | Close                                                                                                    |                                                                                                    |                                                                                              |                                                                                                    |                                                                                            |

#### PreDCR Assign Room

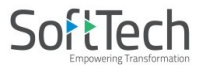

#### **Assign Room Name**

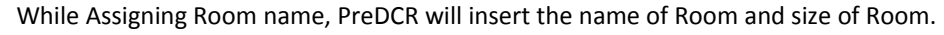

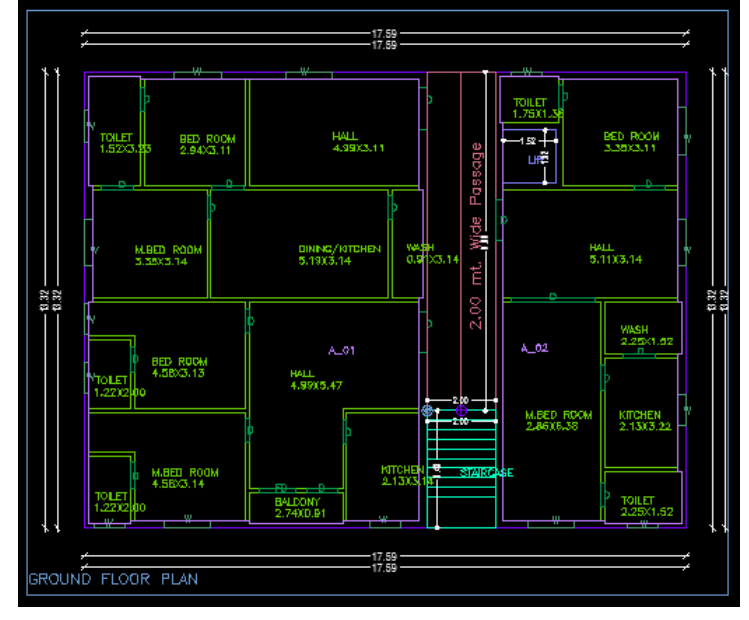

#### • Professional Office:

• Use this option to assign name to Professional office room in the residential building.

#### • Floor Name:

Use this command to assign names to Floor and it's corresponding SectionFloors.
 As soon as you use this command the following Dialog Box appears. Now select particular floor name which you want to assign.

| Auto-Assigning Floc                                                    | Names                                                                                                    |
|------------------------------------------------------------------------|----------------------------------------------------------------------------------------------------|
| TYPICAL<br>Floor number<br>1 2 3<br>4 5 6                              | MEZZANINE PODIUM Separator (Comma) (Comma) (Hypen) (Hypen) (Hy |
| Select Floor Name                                                      | GROUND FLOOR PLAN                                                                                                    |
| NOTE: ALLOWAB<br>A DIGIT PRECEEI<br>(e. g. TYPICAL 1-<br>GROUND, PARKI | E RANGE OF FLOOR NUMBER 1 TO 36 AND DON'T PRECEED<br>BY 0 FOR NUMBER 1 - 9.<br>6 & 7 FLOOR PLAN, TYPICAL - 1, 2, 3 FLOOR PLAN, TYPICAL -<br>G FLOOR PLAN, FIRST FLOOR PLAN)                                                                                                    |
| Reset                                                                  | OK Cancel                                                                                                    |

#### **Assign Floor Name**

- o Each Floor-SectionFloor name must be assigned through Assign Name>Floor Name Tool.
- o Each Floor & SectionFloor must be having same Floor name without any Spelling Mistake
- Typical Floor Name must be assign by using [Comma], [Hyphen] and [And]

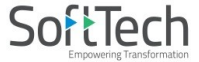

• Ramp Name:

Use this command to assign name to Ramp

| Ramp inform              | ation dialog           | ×      |
|--------------------------|------------------------|--------|
| Name: 🖸                  | ar Ramp                | •      |
| Ramp's dim<br>Width<br>3 | hension<br>Length<br>1 | Height |
|                          | OK                     | Cancel |

#### • Passage Name:

Use this command to assign name to Passage

| Assign Na            | me dialog               | ×      |
|----------------------|-------------------------|--------|
| Name:                | Passage                 | •      |
| Passag<br>Width<br>2 | e Dimension<br>mt. Wide |        |
|                      | OK                      | Cancel |

• Lift Name as per NBC:

Use this command to assign name to Lift as per NBC

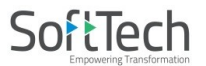

#### Use other tool using PreDCR Menu

#### • Show Only PreDCR Layers:

- All PreDCR layers (PDCRSPL): This command will turn off all the layers in the drawing except PreDCR layers
- **Building level layer (PDCRSBL):** 
  - This command will turn on all the building plan level PreDCR layers in the drawing.
- **Layout level layer (PDCRSLL):**This command will turn on all the Layout plan level PreDCR layers in the drawing.
- Show Only DCR Layers (PDCRSDL):

This command will turn off all the layers in the drawing except DCR layers.

Show Only Other Layers (PDCRSOL):

This command will turn off all the DCR and PreDCR layers in the drawing.

• Show All layers (PDCRSAL);

This command will turn on all layers in the drawing.

• Calculate Deducted Area (PDCRCDA):

This command will compute the area of closed polygon after deducting closed polygons found inside.

• Calculate Total Area (PDCRCTA):

This command will compute the total area of all selected closed polygons.

• Get All Inside Poly(PDCRFIP):

This command will highlight all polygons, which found exactly inside selected polygon under test.

• Get All Overlapping Poly(PDCRGOP):

This command will highlight all polygons, which are overlapping with selected polygon under test.

- Get All Intersecting Poly(PDCRGIP):
  - This command will highlight all polygons, which are intersecting with selected polygon under test.
- Find Open Entities (PDCRFNDO): Highlight open entities on PreDCR layers
- Find Closed Entities (PDCRFNDC): Highlight closed entities on PreDCR layer.
- Spelling check (\_spell): This tool is used for spelling checking.
- Find Object (PDCRFOBJ): This command zoom & highlight object of a given handle.
- Shortest Distance (PDCRFSD):

This command will find the shortest distance between two entities.

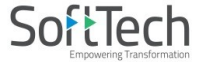

#### Do's and Don'ts:

#### Follow the basic Instructions while making the drawing in PreDCR format.

#### What you must do:

- FSI Area used for Residential and Special Residential purpose only should be drawn on \_ResiFSI layer
- FSI Area used for Commercial purpose only should be drawn on \_CommFSI layer
- FSI Area used for Industrial purpose only should be drawn on \_IndFSI layer
- FSI Area used for any other purpose should be drawn on \_SpecUseFSI layer
- Parking Stall must be inserted using PreDCR > Insert > Parking tool.
- Direction Reference Circle must be inserted on Each Floor Plan of the Building and its corresponding PropWork on the same Place by using PreDCR > Insert > Direction Ref Circle.
- Plot layout Plan, Detailed floor plan and building section for all Buildings should be in Metric scale and in Single drawing file & must be in 1:1 Scale
- If in Layout plan two Mirror Proposed work are provided, user has to provide two separate building details for both Mirror-Proposed work.
- Each side of the Plot must be marked by Mark > Margin tool.

#### • If proposal is for Addition/Alteration or Extension in One Building then

- Proposed and Existing Floor area must be drawn on PreDCR Layer. E.g. For Addition/Alteration in Residential case, Proposed area on each floor shall be drawn on \_ResiFSI Layer where Existing Floor area shall be also drawn on \_ResiFSI Layer as a different Polyline and it must be marked as Existing FSI using PreDCR > Mark > FSI >Existing Option.
- Also user has to draw \_FloorInSection for Existing floor too. He has to draw all the internal Detail such as UnitBUA, Room, Door, Window inside FSI Polyline marked as Existing. All those internal Polylines drawn for Existing area shall be marked as Existing using PreDCR > Mark > Existing Work option.
- In a same case, the Coverage area of that Building considering Proposed + Existing area must be drawn on \_PropWork layer only. No \_Existing Structure Polyline is needed.
- \_ExistingStructure layer shall be used only for the Existing Building in Layout which is not having any Building Detail in Drawing.
- Parking below Building must be drawn inside Building & Parking provided at any Open space in Layout Plan must be drawn at Plot.
- Each Floor-FloorInSection Floor & Bldg-PropWork Name must be assigned by PreDCR > Assign Name tool only.
- Each Internal Road must be drawn as an Individual IntRoad Polylinehaving Centre Line inside.
- For Land Division (SubDivision) type of Proposal, \_Plot Polyline shall be drawn as a container of each SubPlot & \_SubDivision Polylineshall be drawn for each SubPlot .
- Stair cabin detail must be drawn at Terrace Floor Plan only.
- No FSI should be drawn at Basement/Cellar Floor, if Such Basement/Cellar Floor is to be used for parking purpose only.
- No FSI or Hollow Plinth should be drawn at Ground floor, if Such Floor is to be used for parking purpose only.
- Drawing for Development, Land Division Proposals for same Project must be provided in Separate drawing file.
- Balcony shall be drawn outside the FSI Poly.
- Arch. projection must be drawn on \_ArchProjection Layer and marked as required using PreDCR > Mark > Projection tool.
- Always use TEXT command to name any Entity. If user wants to use MTEXT then make sure that MTEXT box must be fully inside such entity.
- Do provide the detail in Metric scale only. E.g. Text in \_MainRoad shall be like "3.0 mt. wide road"
- \_UnitBUA or \_IndUnit area must be drawn individually for each Tenement not for Each Room. And it should be named as per Tenement No.

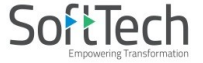

#### What you must not do:

- Do not provide any detail in other than Metric Scale. e.g. Text in \_MainRoad shall not be like "3.0 mt. or 10'0" wide road"
- Do not write/show any Dimension on PreDCR Layer.
- Do not show any \_OtherDetail inside Plot Poly.
- Do not draw Parking inside FSI Poly.
- Do not give different name to \_UnitBUA or \_IndUnit Polylineif it is for single Tenement.
- Do not draw \_Plot Polyline inside \_Building Poly.
- Do not draw \_FloorInSection Polyline for Terrace floor for a Staircabin Ht. It should be drawn for Parapet Ht. only.

#### **PreDCR OutPut in Drawing:**

As the PreDCR report is generated, User will get auto generated Tables in Drawing file as distinguished below.

- Area Statement:
  - Project Data: PreDCR will show all project data given at New project Dialog in Drawing under Area Statement.

| AREA STATEMENT: Trivandrum                                        | VERSION NO.: 1.0.19                  |
|-------------------------------------------------------------------|--------------------------------------|
|                                                                   | VERSION DATE: 27/01/2021             |
| PROJECT DETAIL :                                                  |                                      |
| Application No. : -                                               | Occupancy : Mercantile/Commercial    |
|                                                                   | Plot SubUse : Shop                   |
| Region : -                                                        | Plot Near by Religious Structure : - |
| District : -                                                      | Land Use Zone : NA                   |
| Application Type : General Proposal                               | Land Sub Use Zone : -                |
| Permit Type : Building Permission                                 | Abutting Road Width : -              |
| Nature of Development : New Construction                          | Plot No.: -                          |
| Location : Detail Town Planning Scheme (Sanctioned and Published) | Survey No. : -                       |
| Sub Location : NA                                                 | North : -                            |
|                                                                   | South : -                            |
| Village Name : -                                                  | East : -                             |
|                                                                   | West : -                             |

|                                 | 1103           |            |    |
|---------------------------------|----------------|------------|----|
| AREA DETAILS :                  |                | SQ.MT.     |    |
| AREA OF PLOT (Minimum) (A)      |                | 551.9      | 96 |
| AREA OF PLOT                    | (A-Deductions) | 551.9      | 96 |
| Vacant Plot Area                | •              | 503.2      | 25 |
| COVERED CHECK                   |                |            |    |
| Proposed Covered Area (8.82     | %)             | 48.7       | 71 |
| Total Prop. Covered Area (8.8   | 2%)            | 48.7       | 71 |
| FAR CHECK                       |                | ·          |    |
| Commercial FSI                  | 50.4           | 43         |    |
| Proposed FSI Area               | 50.4           | 13         |    |
| Total Proposed FSI Area         |                | 50.4       | 13 |
| BUILT UP AREA CHECK             |                |            |    |
| Proposed BuiltUp Area           |                | 50.4       | 43 |
| Total BuiltUp Area              |                | 50.4       | 43 |
| ARCH / ENGG / SUPERVISOR (Regd) |                | OWNER      |    |
|                                 |                |            |    |
| DEVELOPMENT AUTHORITY           |                | LOCAL BODY |    |
|                                 |                |            |    |
|                                 | 1              |            |    |

• Area Details: PreDCR will calculate all the proposed area and show in Drawing under Area Statement.

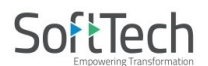

#### • FSI and BuiltUp Area statements:

- **Floor wise FSI statement:** PreDCR will show each floor area calculation with deductions (if any). Sameway Tenement Nos. per floor and Other than Tenement Area will be shown in this Table.
- Total FSI statement: PreDCR will show Building/Block wise FSI and BuiltUp area calculation.

## FSI & Unit Details (Table 4c-1)

| Building      | No. of Samo Bida | Total Bring Up                 | Deductions (Area<br>in Sq.mt.) | Proposed FSI<br>Area (Sq.mt.) | Total FSI Area |  |
|---------------|------------------|--------------------------------|--------------------------------|-------------------------------|----------------|--|
| Area (Sq.mt.) |                  | Balcony (50%<br>Free from FAR) | Commercial                     | (Sq.mt.)                      |                |  |
| A (OWNER)     | 1                | 52.15                          | 1.72                           | 50.43                         | 50.43          |  |
| Grand Total : | 1                | 52.15                          | 1.72                           | 50.43                         | 50.43          |  |
|               |                  |                                |                                |                               |                |  |

#### Set Back Details:

•

| COLOR INDEX                                              | 1        |           | 42   |  |  |
|----------------------------------------------------------|----------|-----------|------|--|--|
| PLOT BOUNDARY<br>ABUTTING ROAD<br>PROPOSED WORK (COVERA  | GE ARFA) |           |      |  |  |
| EXISTING (To be retained)<br>EXISTING (To be demolished) |          |           |      |  |  |
| PARKING CALCULATION:                                     |          |           |      |  |  |
| Parking Type                                             | Prop No. | Prop Area |      |  |  |
| Other Parking                                            | 34       | 00.00     | - 20 |  |  |

| 1             | 100 CARD \$ 400 CARD \$ 400 | 10.403 B02.00 B256 |  |
|---------------|-----------------------------|--------------------|--|
| Other Parking | 4                           | 96.86              |  |
| Total Area    | 4                           | 96.86              |  |

| M | AR | GIN | DE | TAIL: |
|---|----|-----|----|-------|
|   |    |     |    |       |

| Building / Wing Name | Road Name         | Front Margin | Rear Margin | Side 1 Margin | Side2 Margin |
|----------------------|-------------------|--------------|-------------|---------------|--------------|
| A-1 (BUILDING)       | 12.50 M WIDE ROAD | 3.31         | 1.50        | 1.01          | 3.20         |

• PreDCR will show the actual proposed Setbacks from Building to each Plot sides

#### • Parking Calculation:

• PreDCR will show proposed Parking calculation as provided in drawing.

#### • Balcony Calculation:

• PreDCR will show proposed Balcony calculation as provided in drawing.

| FLOOR        | SIZE            | AREA | TOTAL AREA |
|--------------|-----------------|------|------------|
| FIRST FLOOR  | 1.12 X 7.59 X 1 | 8.50 | 8.50       |
| GROUND FLOOR | 1.56 X 3.17 X 1 | 4.95 | 4.95       |
| SECOND FLOOR | 1.12 X 7.59 X 1 | 8.50 | 8.50       |
| Total        |                 |      | 21.95      |

BALCONY CALCULATION

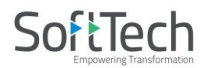

#### **Building Height generation:**

• PreDCR will auto generate the Total Building Height and Individual Floor Height in Sectional Details of Building in Drawing.

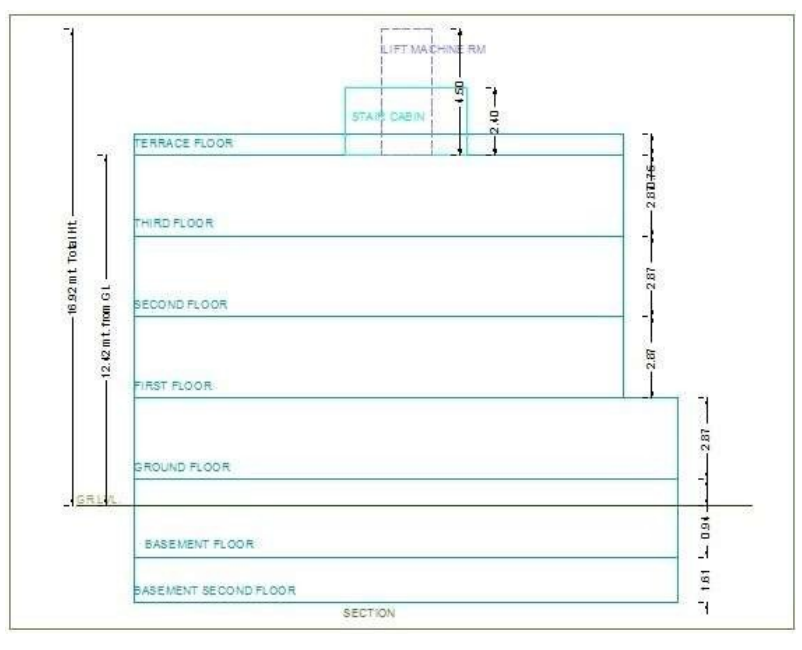

#### • Ground Coverage Area:

• PreDCR will auto generate the Prop. Ground Coverage area and fill Hatch inside in Proposal Drawing.

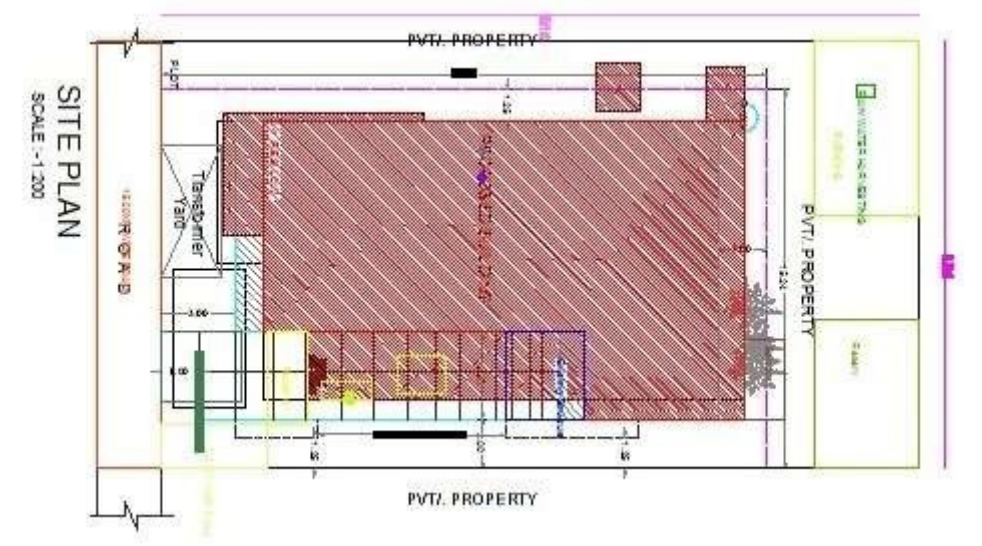

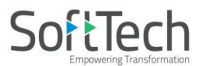

#### • Schedule of Opening:

• PreDCR will auto generate the Schedule of Openings (Doors and Windows) for each Building

SCHEDULE OF JOINERY:

| NAME | LENGTH | HEIGHT | NOS |
|------|--------|--------|-----|
| D1   | 0.80   | 210    | 01  |
| 01   | 0.90   | 210    | 14  |
| 01   | 1.20   | 010    | 05  |
| 0    | 1.01   | 2:10   | 01  |
| ٥.   | 1.77   | 210    | 0t  |
| 0    | 1.8t   | 2:10   | 01  |

| NAME | LENGTH | HEIGHT | NOS. |
|------|--------|--------|------|
| W    | 2.00   | 120    | 08   |

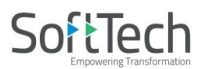

#### How To Draw As per AutoDCR requirement

# (Note : Main Entity Color must be By Layer color , Where SubEntity on the same Layer would be having a different color)

#### For Proposed Development Proposal:

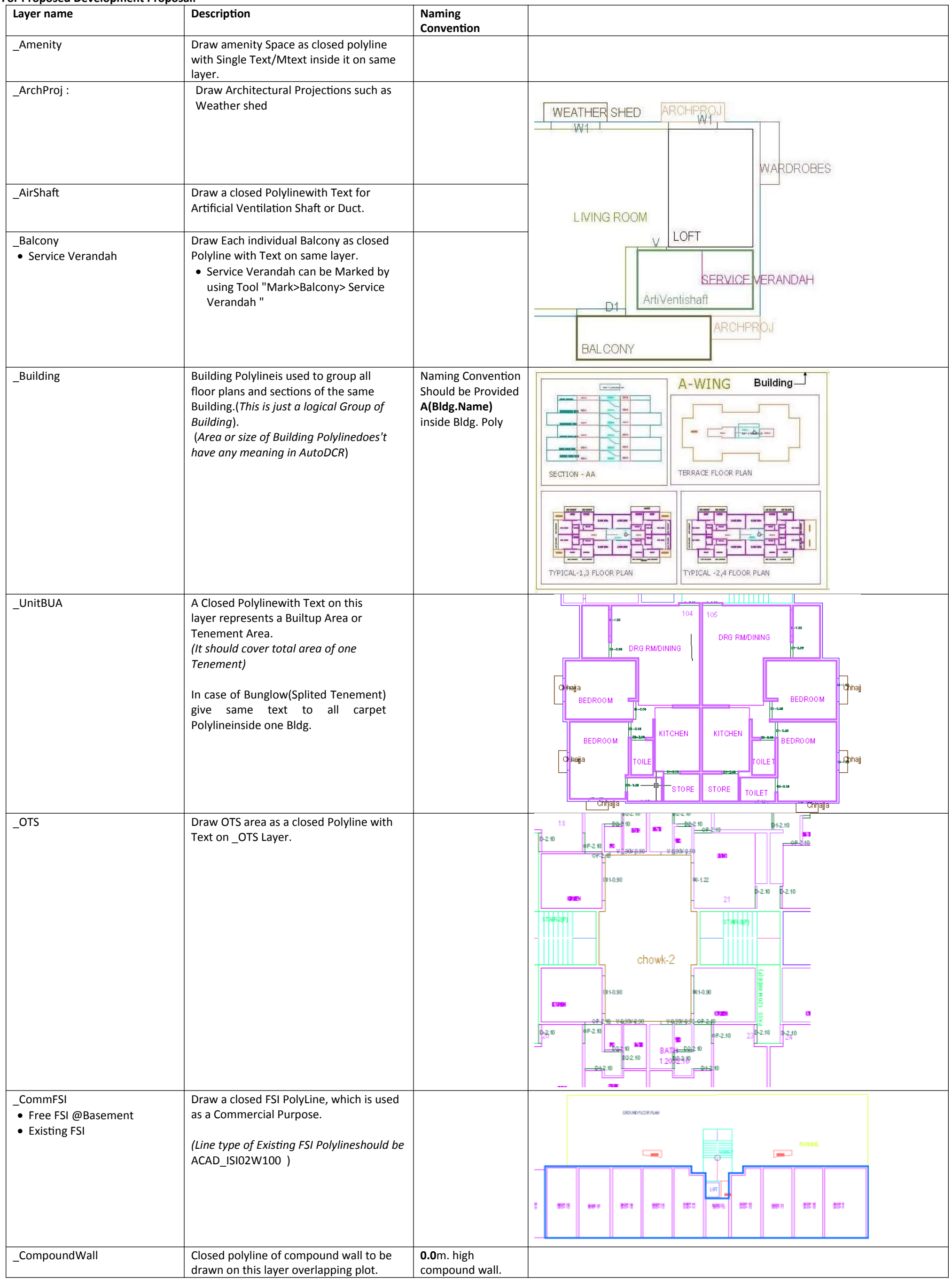

**PreDCR User Manual** 

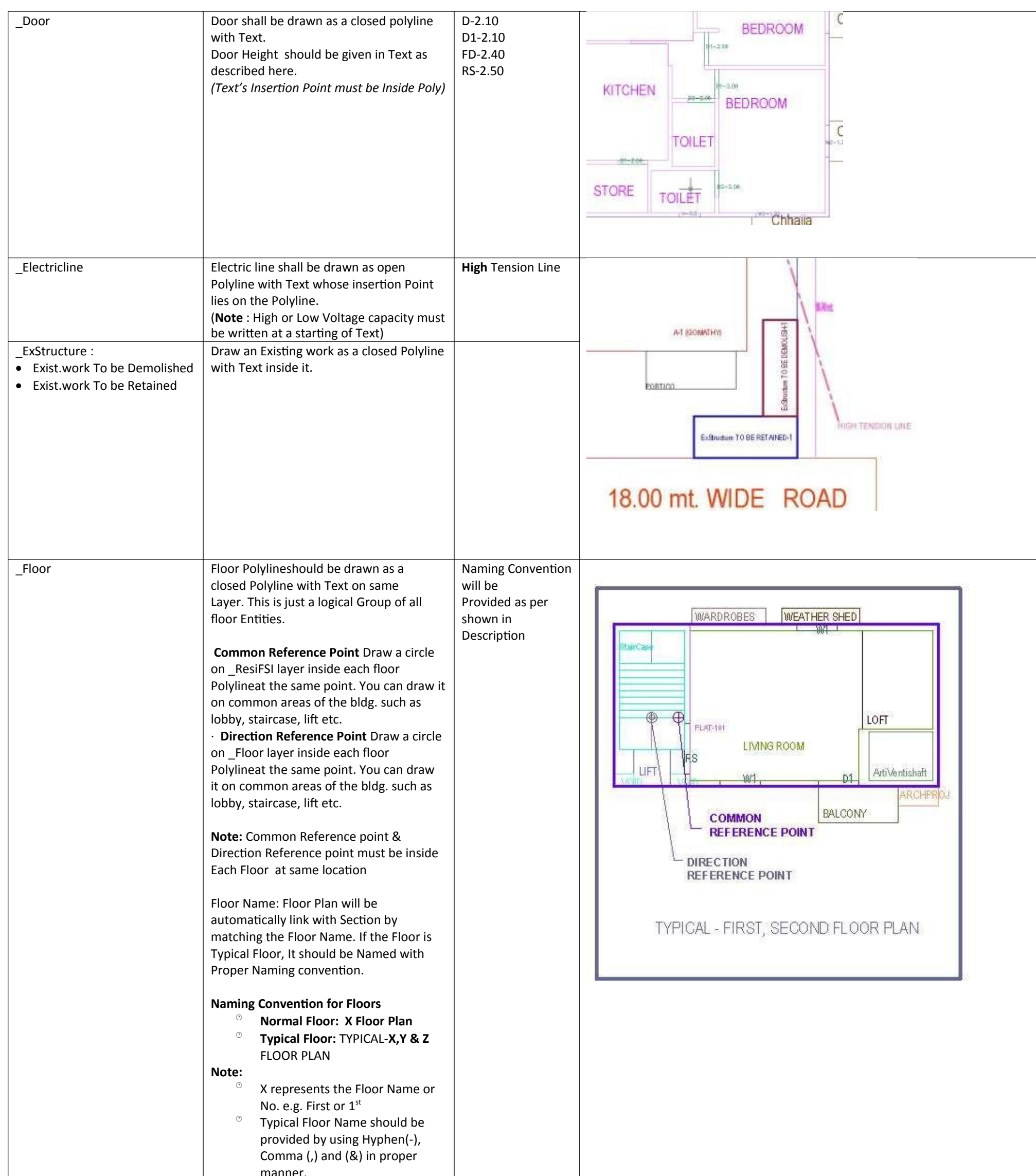

|                 | <ul> <li><sup>o</sup> Each Floor Plan must be having a corresponding Section Floor.</li> </ul>                                    |                                                      |                      |
|-----------------|----------------------------------------------------------------------------------------------------|------------------------------------------------------|----------------------|
| _FloorInSection | Section floor Polylinewill represent each<br>floor section with its name inside<br>Section Floor : Floor Plan will be             | Inside SectionFloor:<br>SECOND FLOOR,<br>THIRD FLOOR | TERRACE FLOOR        |
|                 | automatically link with SectionFloor by<br>matching the Floor Name. If the FloorPlan<br>is Typical Floor Plan. It should be Named | GROUND FLOOR.                                        | FIRST FLOOR LETSHIFT |
|                 | with Proper Naming Convention.                                                                                                    |                                                      | GROUND FLOOR         |

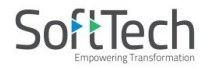

| _GroundLevel and _Strret Level                    | The Ground level and Strret Level line<br>should be drawn as an open polyline in<br>the section poly.                                                                                                    |                                      | ARST FLOOR<br>STLT FLOOR<br>PARING FLOOR RAN<br>NECTION                                                           |
|---------------------------------------------------|----------------------------------------------------------------------------------------------------|--------------------------------------|----------------------------------------------------------------------------------------------------|
| _IndFSI<br>• Free FSI @Basement<br>• Existing FSI | Draw a closed FSI Polyline, which is used<br>as a Industrial Purpose.                                                                                                    |                                      |                                                                                                    |
|                                                   | ACAD_ISIO2W100 )                                                                                                    |                                      |                                                                                                    |
| _ IndivSubPlot                                    | For plotting layout draw individual<br>subplots on '_indivsubplot' layer inside<br>main plot which will be on '_Plot' layer.                                                                                                    |                                      | $\begin{bmatrix} P   Ot \\ C-S \\ C-S \\ C-6 \\ B-4 \\ B-3 \\ B-2 \\ A-1 \\ B.00Mt WIDE ROAD \\ B.00Mt WIDE ROAD$ |
| _IntDPRoad                                        | Draw an Existing/Proposed DP Road as a<br>closed Polyline with text inside it.<br>( <b>Note</b> : Road width must be written at a<br>starting of Text)                                                                                                    | 12.50 m wd.<br>Existing Road         | CITEM IN I PLOT                                                                                                   |
| _InternalRoad                                     | Draw Each Internal Road as a Closed<br>Polyline with Centre Line (Ltype-<br>CentreLine) & Single Text inside each.<br>(Road Width should come first in Text).)                                                                                                    | <b>7.50</b> mt. wd.<br>Internal Road |                                                                                                    |
| _Lift                                             | A closed polyline on the inner dimensions<br>of the lift should be drawn on this layer<br>with Text.<br>Lift. Machine Room shall be also drawn in<br>same Layer with Text "Machine Room"(In<br>Dashed line-line type) At terrace Floor &<br>draw corresponding Machine room at<br>Section |                                      |                                                                                                    |
| MainRoad                                          | Draw Each Main Road (Abutting the Plot)<br>as a Closed Polyline with Single Text<br>inside each.<br>(Road Width should come first in Text)<br>(Building Line of Road can be mark by<br>Mark>Bldg.Line tool)                                                                               | <b>12.00</b> mt. wd.<br>Main Road    |                                                                                                    |
| _Marginline                                       | Margin Polylines will be created by                                                                                                    |                                      |                                                                                                    |
|                                                   | System<br>(User need not do anything on this layer.)                                                                                                    |                                      |                                                                                                    |
| _NETPLOT                                          | Netplot area is a Net area after Deduction<br>of RoadWidening/Reservation From Gross<br>Plot area                                                                                                    |                                      |                                                                                                    |
| _NotInProposal                                    | Plot area which is not in possession or<br>which is not in proposal to be drawn as a<br>closed polyline on this layer.                                                                                                    |                                      |                                                                                                    |

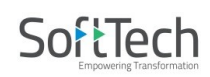

| - | _Parking    | Draw a closed Polyline for Parkings on<br>"_Parking" Layer. You can also use Insert<br>tool to insert Parking Polylinein your<br>drawing.<br>Car Parking-CP,<br>Two-Wheeler Parking-TW,<br>Transport vehicle-TV                                       |                                                                                                    | STILT PLOOR PLAN                                                                                                  |
|---|-------------|----------------------------------------------------------------------------------------------------|----------------------------------------------------------------------------------------------------|----------------------------------------------------------------------------------------------------|
|   | _Passage    | Draw Passage as a Closed Polyline with<br>Centre Line (Ltype-CentreLine) & Single<br>Text inside each.                                                                                                    | Text should be<br>start with width of<br>Passage<br>Ex 1.80mt. wide<br>Passage                                                                           |                                                                                                    |
|   | _AccessRoad | Draw Approach road or AccessRoad as a<br>Closed Polyline with Centre PLine (Ltype-<br>CentreLine) & Single Text.                                                                                                    | Text should be<br>start with width of<br>AccessRoad<br>Ex 1.50mt. wide<br>AccessRoad                                                                     |                                                                                                    |
|   | _Plot       | Draw Plot as a closed Polyline with Text<br>inside it. At Layout Plan & Key Plan                                                                                                    |                                                                                                    | 54'38Wt/WIDE ROAD                                                                                                 |
|   | _PropWork   | Prop.work is a Built up<br>area(Max.Coverage Area) For Each<br>Building. Draw Prop.work as a closed<br>Polyline with Text inside it. At Layout Plan<br><b>Note:</b> Common Reference point &<br>Direction Reference point must be inside<br>Prop.Work | Naming Convention<br>Should be Provided<br><b>A(Bldg.Name)</b><br>inside Bldg.<br>Polyline& <b>A-</b><br><b>1(Bldg.Name)</b><br>Inside Prop.Work<br>Poly | A-1 (GOMATHY) A-1 (GOMATHY) A-1 (GOMATHY) CHOWK/OTS CHOWK/OTS DIFECTION REFERENCE POINT DIRECTION REFERENCE POINT |
|   | _RailLine   | Railway line shall be drawn in the layout<br>plan as a Open Polyline(Ltype-<br>CentreLine) & Text which insertion point<br>lies on the Polyline.<br>(Note: Railway Gauge must be written at<br>a starting of Text)                                    | XXX Metre Gauge<br>Railway Line                                                                                                    |                                                                                                    |
|   | _Ramp       | Draw a Ramp as a closed polyline with<br>CentreLine (L-type-entreLine) & Text<br>inside it in Plan.<br>Draw RampSection as a closed polyline                                                                                                    | At starting of ramp<br>name you mention<br>ramp Length n<br>Height                                                                                       |                                                                                                    |

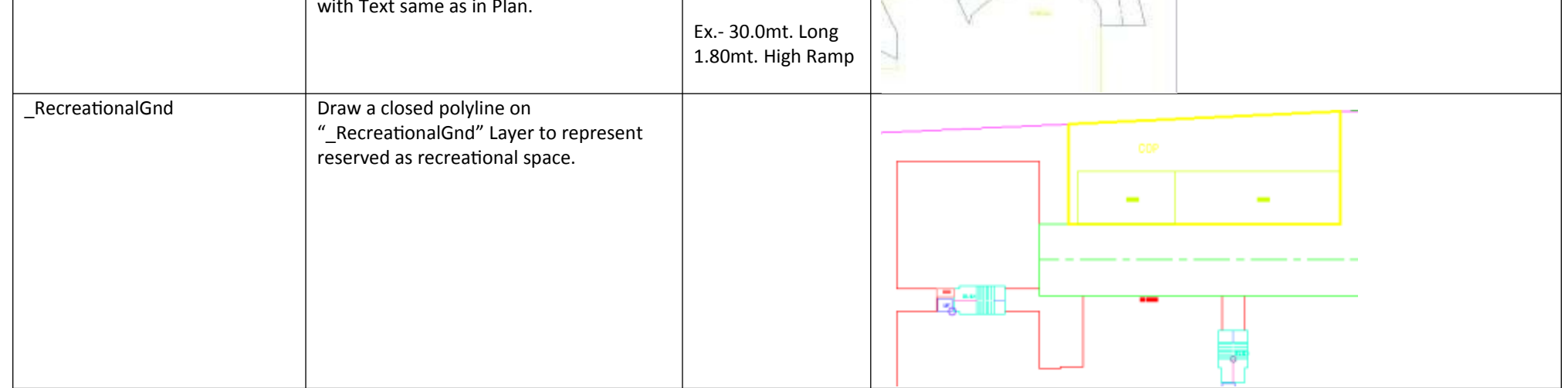

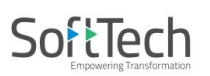

| _ReservArea                                        | If there is any Reservation Area in Plot,<br>Reservation Area should be drawn as a<br>closed Polyline with Text inside same<br>Layer.                                                                                                    | A 1 (PATEL)<br>RESERVATION<br>RESERVATION<br>RESERVATION<br>RESERVATION<br>RESERVATION<br>RESERVATION  |
|----------------------------------------------------|----------------------------------------------------------------------------------------------------|----------------------------------------------------------------------------------------------------|
| _ResiFSI<br>• Free FSI @Basement<br>• Existing FSI | A Closed Polylinewith Text on this layer<br>represents a Residential FSI or Floor FSI. It<br>will cover whole area which is considered<br>in FSI Area per Floor.<br><i>(Line type of Existing FSI Polylineshould be</i><br>ACAD_ISI02W100 )                                                                                                    |                                                                                                    |
| _RoadWidening<br>• Surrendered Free of<br>Cost     | A closed polyline with Text around the<br>RoadWidening area should be drawn on<br>same Layer.<br>Margin will be generated & checked from<br>Roadwidening Polylineby AutoDCR<br>If Roadwidening area is marked as<br>Surrendered Free of Cost                                                                                                    | PLOT<br>ROAD WIDENING<br>T.5 MT MAIN ROAD<br>T.5 MT MAIN ROAD                                          |
| _Room                                              | A closed polyline for each room with its text inside should be drawn on this layer.                                                                                                    | KITCHEN<br>KITCHEN<br>STORE<br>TOILET<br>TOILET<br>Chhaila                                             |
| _Section                                           | Section Polylineshould be drawn as a<br>closed Polyline with Text on same Layer.<br>It is used to group all Sectional detail like<br>Floor Sections, Plinth, Staircabin, Lift<br>,machine Room etc.<br>This is just a logical Group of Sectional<br>Entity.<br>( <i>Note: Area or size of Floor does't have</i><br><i>any meaning in AutoDCR</i> ) | CUPOYT KINK(8)-5000 Itr<br>BASEME NT FLOOR<br>CUPOYT KINK(8)-5000 Itr<br>BASEME NT FLOOR<br>SECTION AB |
| _SitePlan                                          | The encapsulating Polylinearound the<br>Site/Key Plan with the Text & Scale inside<br>it.<br>( <b>Note</b> : Scale should be written as<br>described. Scale:1:500)                                                                                                    | OTH ADD TO DECEMBER AND SITE NO: 51                                                                    |

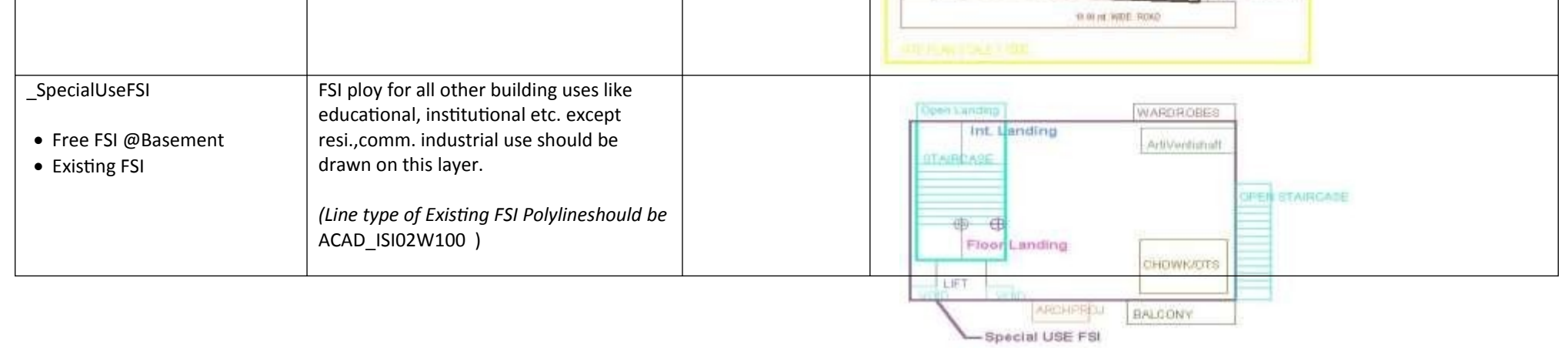

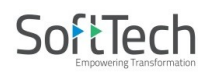

| _StairCase<br>• Intermediate landing<br>• Flight Width<br>• Floor Landing                                                                                                    | Total Staircase area should be drawn as a<br>closed polyline with text inside it.<br>This Main Stair Polylineshould contain<br>Intermediate Landing as well as Floor<br>Landing area inside. (Intermediate<br>Landing & Floor Landing Polylinecolor<br>should be as described)                                                                                          | Give Proper<br>Naming convention<br>for other staircase<br>like<br>Open staircase,<br>Open Landing,<br>Fabricated/spiral<br>staircase |                                                                                                    |
|----------------------------------------------------------------------------------------------------|----------------------------------------------------------------------------------------------------|----------------------------------------------------------------------------------------------------|----------------------------------------------------------------------------------------------------|
| _AccessoryUse:<br>• Elect.room<br>• Transformer<br>• Watchman cabin/<br>SecurityRoom<br>• Servant Quarters<br>• Garage<br>• Rain water Harvesting<br>• Motor room<br>• A C Plant Room<br>• Meter Room<br>• Septic Tank<br>• Sewage Treatment Plant<br>• Lumber Room<br>• Gate Pillar<br>• Lavatory<br>• Pebble Bed<br>• Solar Heating System<br>• Gymnasium<br>• Generator Room<br>• AHU<br>• Electric/Switch Gear Room<br>• Letter Box Room | AccessoryUses which are allowed in<br>Margins or Layout & Free from FSI should<br>be drawn as a closed polyline with text<br>inside it.<br>(Each AccessoryUse should be drawn As<br>per described Colour)                                                                                                    |                                                                                                    | BEARERADUR ROOM                                                                                                    |
| _Tank                                                                                                    | Tank clear size should be drawn as a<br>closed Polyline with Text on this Layer in<br>Floor Plan/Layout Plan as well as Section<br>with same Text.<br>( <i>Note: Tank No. &amp; Capacity should be</i><br><i>written in Text</i> "<br>For Overhead tank-<br>(O/H)Tank(1)-5000Ltr. (* 1 is tank No.)<br>For Underground tank-<br>(U/G)Tank(1)-5000Ltr. (* 1 is tank No.) | Naming Convention<br>will be Provided as<br>per shown in<br>Description                                                               | Section         Nucchine         Terrace Floor Plan         Second Floor Plan         Second Floor Plan         Ground Floor Plan         Trank-s(QUG)         Capacity=25000Lr         TANK-2(UG)         Capacity=25000Lr         Proposed Work         Proposed Work         Proposed Work |
| _Terrace                                                                                                    | Terrace should be drawn as a closed<br>Polyline with Text on same Layer.                                                                                                    |                                                                                                    |                                                                                                    |
| _Void<br>WaterBodies                                                                                                    | Void should be Draw as Closed<br>Polylinewith Text inside in same layer<br>Water body should be Drawn in Close                                                                                                    |                                                                                                    | Open Landing     W1     WARDROBES       STAIRCASE     VOID       STAIRCASE     LIVING ROOM       WI     KITCHEN       FABSPIRAL STAIR       ILIVING ROOM       KITCHEN       SCHOWK/OTS       ARCHERIOJ       BALCONY                                                                         |

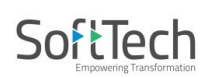

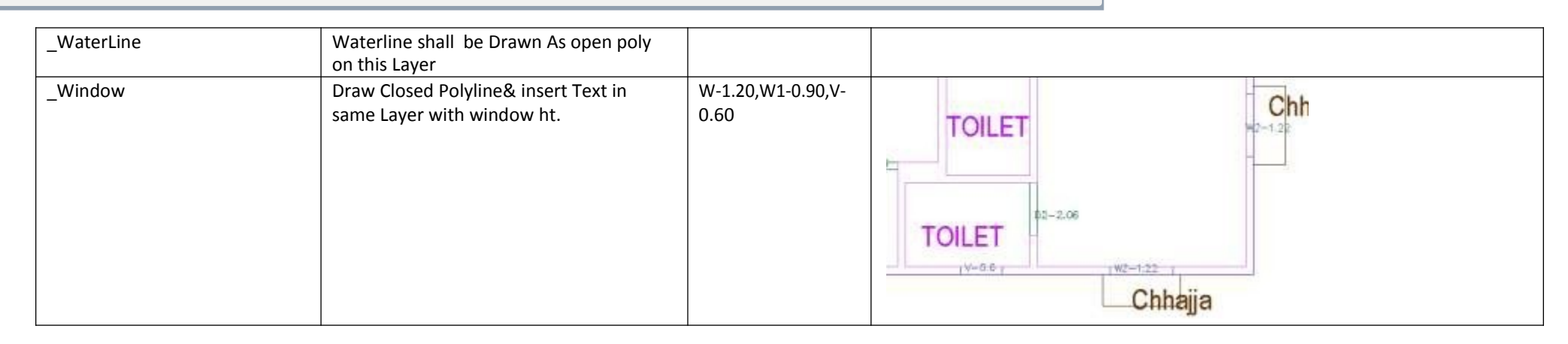

#### For Land Division Proposal :

| Layer name      | Layer Colour | Description                                                                                                    | Naming<br>Convention |                                                                                                    |
|-----------------|--------------|----------------------------------------------------------------------------------------------------|----------------------|----------------------------------------------------------------------------------------------------|
| _Reconstitution | ByLayer:33   | For Reconstitution Proposal, Draw<br>resulting Plot as a closed Polyline<br>having Text/MText on<br>_Reconstitution Layer<br>Draw All Plots inside Reconstitution<br>poly   |                      | 7.50mt. wd road                                                                                                    |
| _SubDivision    | By Layer:100 | For Land Division Proposal, Draw<br>each SubPlot (Subdivided Plot) as a<br>Closed Polyline having Text/Mtext<br>on _SubDivision layer<br>Draw All Subplots inside Plot poly |                      | ROAD WILLIENDHS PlotB 450mt tile Pelmer<br>PlotB<br>Plot<br>Plot<br>Plot<br>PlotA<br>PlotA<br>PlotA<br>PlotA<br>PlotA<br>PlotA<br>PlotA |

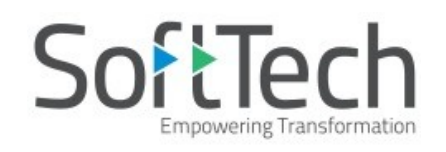

# **7 |** P a g e